## GET CONNECTED

## Request Rate Quote through Misely

Last Revised Date: 07/10/2023

## 1. Select Scenario

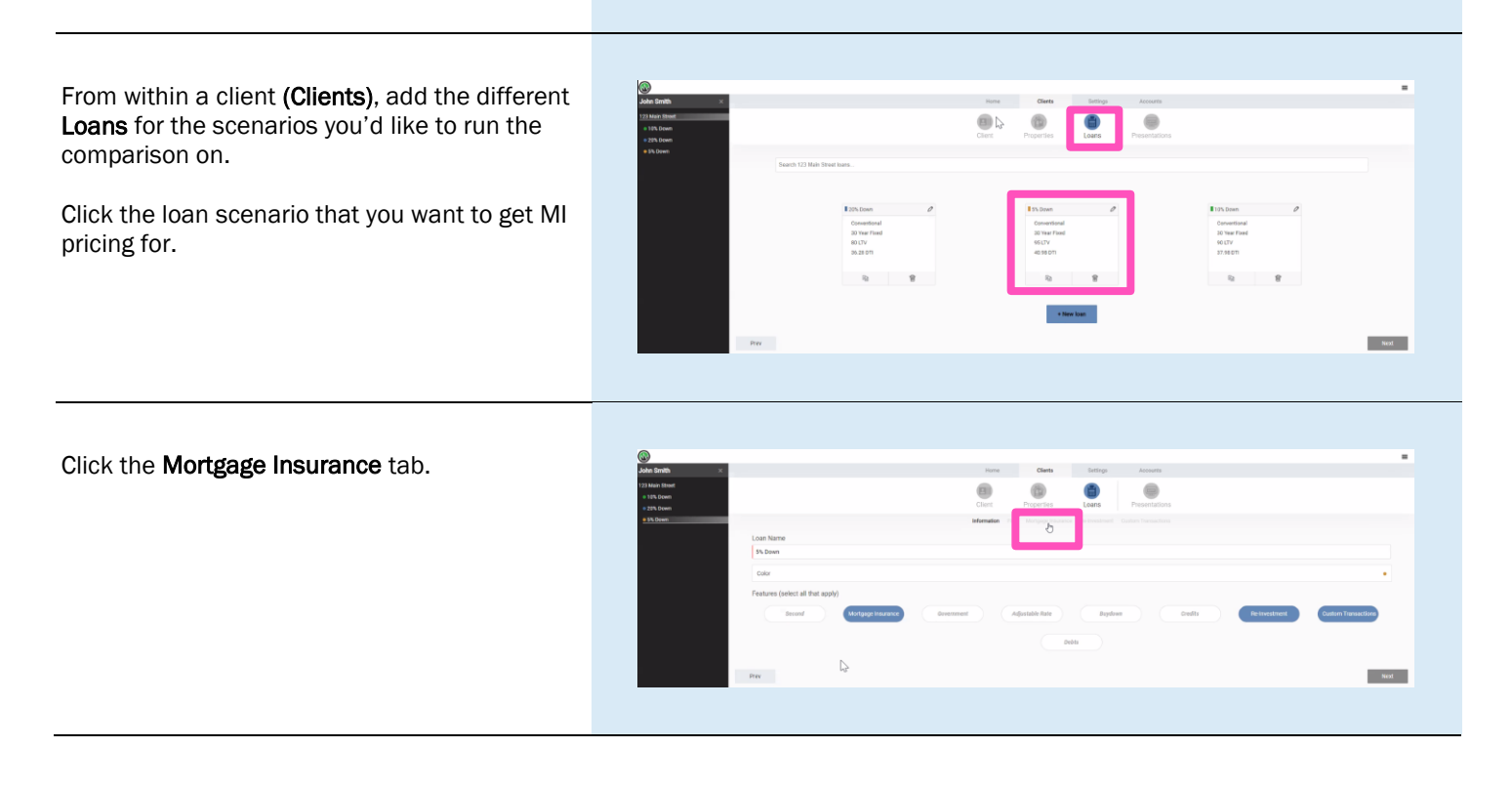

Your MGIC Representative mgic.com/contact

#23-18092 07/10/2023

## 2. Order Rate Quote

Select the **MI Type** applicable from the dropdown list. The available **MI Type** options are:

- Periodic Monthly
- Single Life of Loan
- LPMI

**Note** – There are additional fields that impact MI pricing and eligibility. Click the + icon to view the **Additional Fields** section.

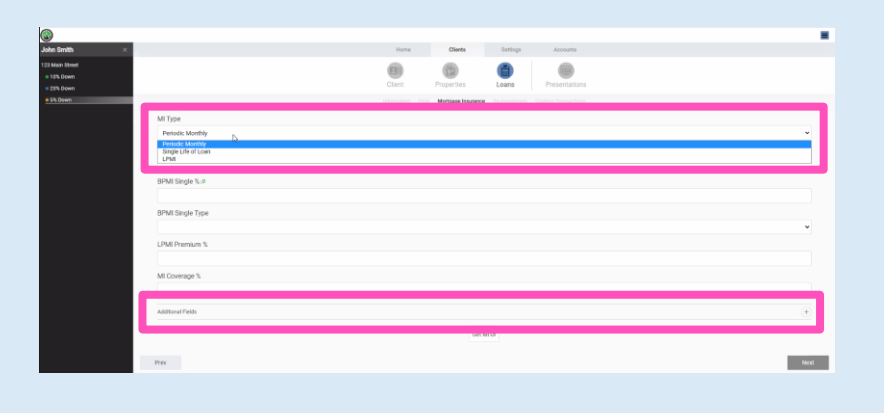

The **Additional Fields** section shows defaulted information. Edit the default values as necessary.

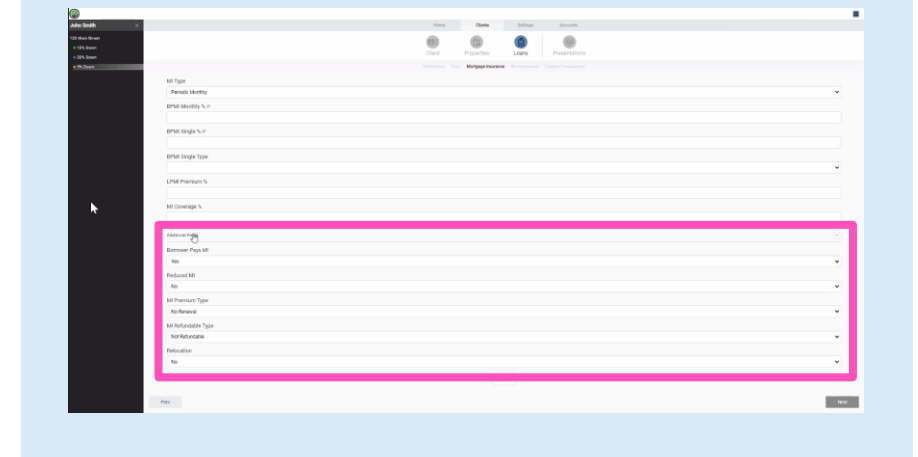

Click the Get MI button to get MI pricing.

The pricing will return to the appropriate field based on the **MI Type** selected.

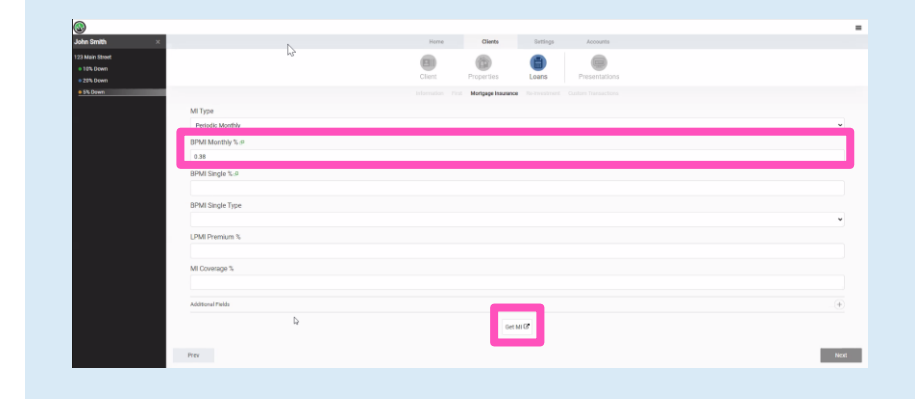

To change the **MI Type** you want pricing for, select the new value from the drop-down list.

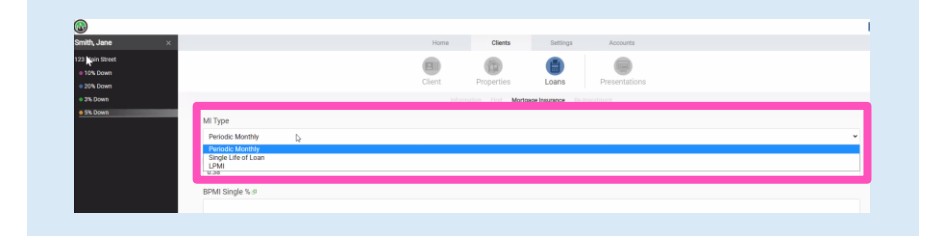

Contacts: MGIC Integration Services Integration\_services@mgic.com 1-888-644-2334 Your MGIC Representative mgic.com/contact

If you select **Single Life of Loan** for the **MI Type**, the default **BPMI Single Type** will be **Fee** (out-of-pocket). If you would like to finance the premium, select **Loan**.

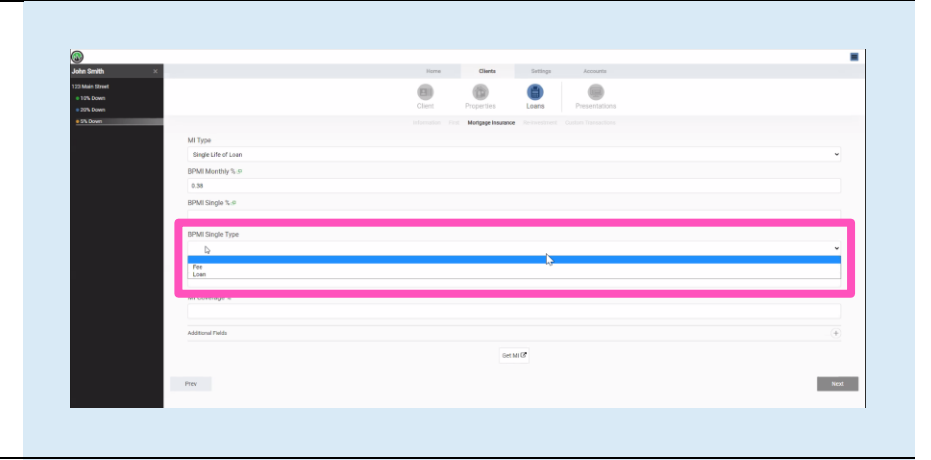

Click the **Get MI** button to get updated MI pricing.

The pricing will return to the appropriate field based on the **MI Type** selected.

| Stewet              | 0 0 0 0                                                                |     |
|---------------------|------------------------------------------------------------------------|-----|
| cwn                 | Client Properties Loans Presentations                                  |     |
| wr).                | Information First Marigage Insurance Re-Investment Custom Transactions |     |
| MI Type             |                                                                        |     |
| Single Life of Loan |                                                                        | ÷   |
| BPMI Monthly % P    |                                                                        |     |
|                     |                                                                        |     |
| 8PMI Single %.9     |                                                                        |     |
| 1.22                |                                                                        |     |
| an an engle system  |                                                                        |     |
|                     |                                                                        | ÷   |
| LPMI Premium %      |                                                                        |     |
|                     |                                                                        |     |
| MI Coverage %       |                                                                        |     |
|                     |                                                                        |     |
| Additional Pields   |                                                                        |     |
|                     | the MCP                                                                |     |
| Prev                | le le                                                                  | Net |

The agency standard coverage percentage will be returned. If you need a non-standard coverage percentage, you should enter the value in the **MI Coverage** % field.

| LPMI Premium %    |       |
|-------------------|-------|
| MI Coverage %     |       |
| Additional Fields | . (+) |